### ИНСТРУКЦИЯ

### для заказчиков по формированию Плана закупок в автоматизированной информационной системе муниципальных закупок для нужд городского округа город Воронеж (АИС МЗ)

При формировании Плана закупок необходимо руководствоваться следующими документами:

1) Федеральным законом от 05.04.2013 № 44-ФЗ «О контрактной системе в сфере закупок товаров, работ, услуг для обеспечения государственных и муниципальных нужд»;

2) Постановлением Правительства Российской Федерации от 05.06.2016 № 555 «Об установлении порядка обоснования закупок товаров, работ и услуг для обеспечения государственных и муниципальных нужд и форм такого обоснования»;

3) Постановлением администрации городского округа город Воронеж от 07.07.2016 № 618 «Об утверждении Порядка формирования, утверждения и ведения планов закупок товаров, работ, услуг для обеспечения муниципальных нужд городского округа город Воронеж».

### I. Создание Плана закупок.

Для формирования Плана закупок необходимо перейти по ссылке http://umz-vrn.etc.ru и зайти под своим логином и паролем в личный кабинет. План закупок формируется в разделе «Управление закупками» - «Планирование» - «Планы закупок товаров, работ, услуг» (см. рис.1).

| BR. M. W. W.              |          |                                                    |                                    |                   |                          | 18.0                          | 7.2016 1 | 14:54 (+03:00) | 429 Xomy    | к Сергей Иларио  | нович Выйти |
|---------------------------|----------|----------------------------------------------------|------------------------------------|-------------------|--------------------------|-------------------------------|----------|----------------|-------------|------------------|-------------|
| ВОРО                      | HE)      | админ                                              | правление муни<br>истрации городск | ципаль<br>сого ок | ьных закуг<br>сруга горо | ток<br>д Воронеж              |          |                | Варонеж     |                  |             |
| Информ                    | ация     | Управление закупками                               | Участие в закупках                 | имц               | Справочни                | <mark>ики Личный ка</mark> би | нет Ц    | Цаблоны печа   | тных форм   | Reverse          |             |
| Главная 🕽 Планиров        | ание     | Планирование                                       |                                    |                   |                          |                               |          |                |             |                  |             |
| Планы заку                | пок      | Планы-графики размещения<br>заказов                | от, услуг                          |                   |                          |                               |          |                |             |                  |             |
| E                         | -        | Лимиты бюджетных<br>обязательств                   |                                    |                   |                          |                               |          |                |             |                  |             |
| Реастрояний номер дорумен | ITA HO   | работ, услуг                                       | Наименование то                    |                   | Заказиик Ла              |                               | л. Лата  |                | Статус Прин | ат в свольній пл |             |
|                           | <b>T</b> | Осуществление закупок                              |                                    |                   |                          |                               | ▼ Aara   |                |             | лт в сводный пля |             |
|                           |          | Ведение контрактов                                 |                                    | Her               | данных                   |                               |          |                |             |                  |             |
|                           |          | Годготовка и размещение<br>государственного заказа |                                    |                   |                          |                               |          |                |             |                  |             |
|                           |          |                                                    |                                    |                   |                          |                               |          |                |             |                  |             |
|                           |          |                                                    |                                    |                   |                          |                               |          |                |             |                  |             |
|                           |          |                                                    |                                    |                   |                          |                               |          |                |             |                  |             |
| Выгрузить                 |          |                                                    |                                    |                   |                          |                               |          |                |             |                  | Добавить    |
| 54                        |          |                                                    |                                    |                   |                          |                               |          |                |             |                  | © 2012-2016 |

В открывшейся форме «Планы закупок товаров, работ, услуг» для добавления плана закупок необходимо нажать кнопку «Добавить» (см. рис.2).

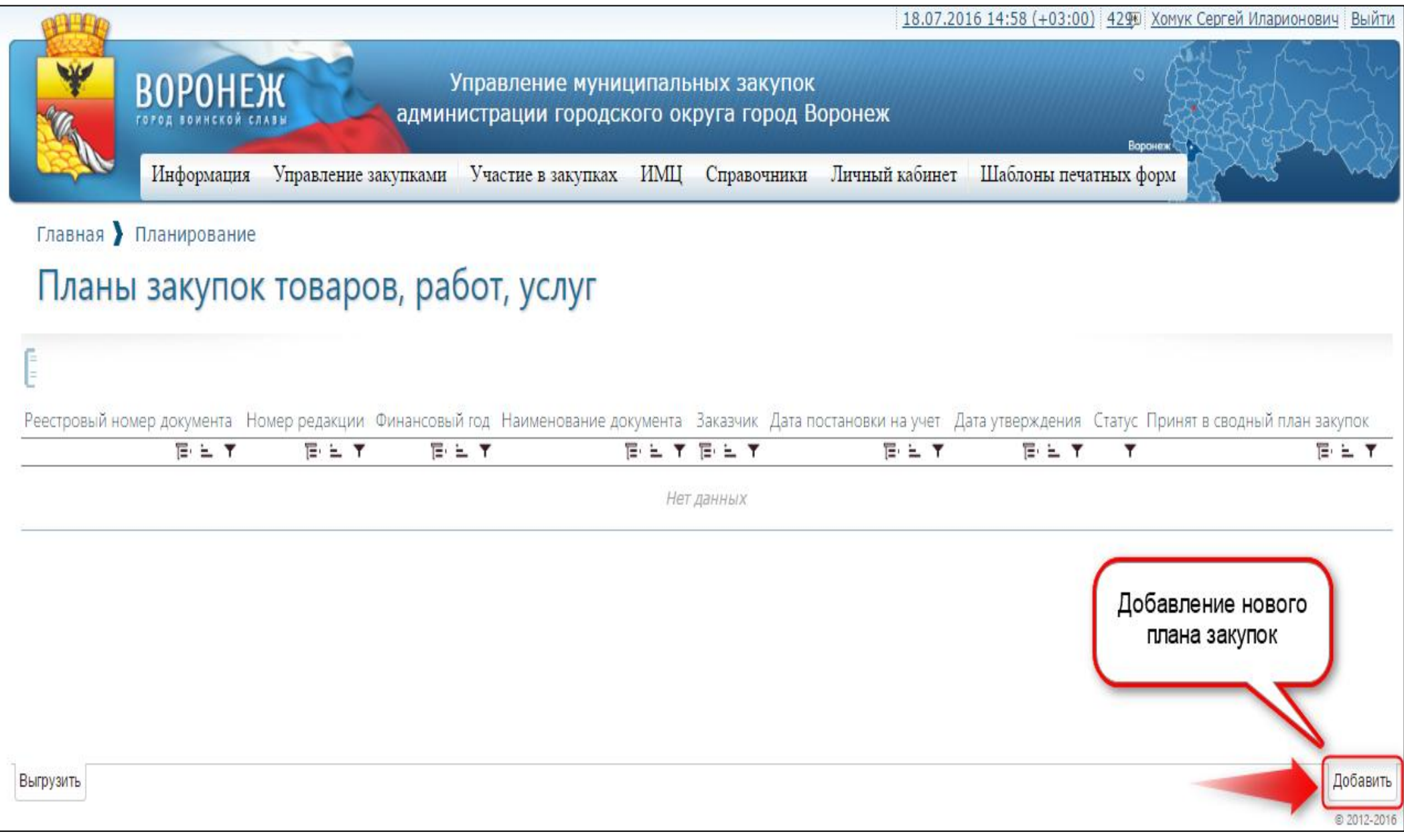

В открывшейся форме «Создание нового документа «Планы закупок товаров, работ, услуг»» необходимо внести данные в поля, поля обязательные для заполнения отмечены символом \*. После внесения данных необходимо нажать кнопку «Сохранить» (см. рис.3).

| ВО                                                                                 | РОНЕ)                                                                | Ж                                                                                      | Управление<br>администрации го                                                                    | муниці<br>родско       | ипальн<br>ого окр     | ых закупок<br>уга город Е | с<br>Зоронеж   | 16 15:04 (+03:00             | П 429 ХОМУК СЕРГЕИ ИЛАРИОНОВИЧ          |
|------------------------------------------------------------------------------------|----------------------------------------------------------------------|----------------------------------------------------------------------------------------|---------------------------------------------------------------------------------------------------|------------------------|-----------------------|---------------------------|----------------|------------------------------|-----------------------------------------|
| Ин                                                                                 | формация                                                             | Управление                                                                             | закупками Участие в зак                                                                           | упках                  | ИМЦ                   | Справочники               | Личный кабинет | Шаблоны печ                  | атных форм                              |
| главная <b>)</b> План<br>Создание                                                  | ирование<br>НОВО                                                     | Планы за<br>ГО ДОКУ                                                                    | <sup>купок товаро</sup><br>/мента "План                                                           | заку                   | пок/                  | товаро                    | в, работ, у    | слуг"                        |                                         |
| Реестровый номер<br>документа                                                      |                                                                      |                                                                                        |                                                                                                   |                        |                       |                           |                | Номер редакции               | 0                                       |
| Кем создан                                                                         | Хомук Серге<br>Муниципальное к<br>администрации к<br>Телефон: 847322 | й Иларионович<br>заённое учреждение<br>ородского округа горо<br>27993; E-mail: zacupki | ородского округа город Воронек "Управле<br>1. Воронеж", Руководитель учреждения<br>@emercom.vm.ru | ние по депам           | и гражданской         | обороны и чрезвычай       | ным ситувциям  | Дата создания                | 18.07.2016 15:03                        |
| Кем изменен                                                                        | Хомук Серге<br>Муниципальное к<br>администрации п<br>Телефон: 847322 | й Иларионович<br>азённое учреждение<br>продского округа горо<br>27993; E-mail: zacupki | орадского округа город Воронек "Управле<br>1. Воронеж", Руководитель учреждения<br>@emercom.vm.ru | ние по депам           | и гражданской         | обороны и чрезвычай       | ным ситуациям  | Дата изменения               | 18.07.2016 15:03                        |
| сновная информ                                                                     | ация                                                                 |                                                                                        |                                                                                                   |                        |                       |                           |                |                              |                                         |
| Заказчик                                                                           | МКУ "Управл                                                          | ение по делам                                                                          | ГО ЧС г. Воронежа"                                                                                |                        |                       |                           |                | Номер документа              | Номер документа                         |
| Финансовый год ★                                                                   |                                                                      | 2016                                                                                   | Пер<br>планового г                                                                                | вый год<br>ериода      |                       |                           | Втор           | оой год планового<br>периода |                                         |
| Нормативно-<br>правовой акт, на<br>основании которого<br>составлен план<br>закупок | <ul> <li>Постановл</li> <li>Постановл</li> </ul>                     | пение правител<br>пение правител                                                       | ьства РФ № 552 от 05.06.201<br>ьства РФ № 1043 от 21.11.20                                        | 5 (федера<br>13 (регио | альное)<br>ональное и | и муниципально            | pe)            |                              |                                         |
| одпись руководи                                                                    | птеля                                                                |                                                                                        | Выбрать: постановление<br>Правительства РФ №1043                                                  |                        |                       |                           |                |                              |                                         |
| Должность 🖈                                                                        | Руководител                                                          | ь учреждения                                                                           | от 21.11.2013                                                                                     | ефон                   | +7(473)22             | 2-79-93                   |                |                              |                                         |
| Фамилия 🖈                                                                          | Хомук                                                                |                                                                                        |                                                                                                   | Имя *                  | Сергей                |                           |                | Отчество                     | * Иларионович                           |
| Факс                                                                               | -                                                                    |                                                                                        |                                                                                                   | E-mail                 | zacupki@e             | emercom.vrn.ru            |                |                              |                                         |
| одпись исполнит                                                                    | геля                                                                 |                                                                                        |                                                                                                   |                        |                       |                           |                |                              |                                         |
| Должность                                                                          | Руководител                                                          | ь учреждения                                                                           | Т                                                                                                 | елефон                 | 84732227              | 993                       |                | Посл                         | е заполнения всех                       |
| Фамилия ★                                                                          | Хомук                                                                |                                                                                        |                                                                                                   | Имя *                  | Сергей                |                           |                | обязате<br>кно               | ельных полеи нажать<br>опку "Сохранить" |
| Факс                                                                               | -                                                                    |                                                                                        |                                                                                                   | E-mail                 | zacupki@              | emercom.vrn.ru            |                | $\square$                    |                                         |
|                                                                                    |                                                                      |                                                                                        |                                                                                                   |                        |                       |                           |                |                              | Сохранить От                            |

После сохранения, на форме плана закупок будут доступны следующие вкладки (см. рис.4):

- Основная информация;
- Позиции;
- Прикрепленные документы;
- История действий;
- Версии документа;
- Включен в документ;
- Итоговые показатели.

|                                                                                    |                                                                                                    |                                                                                                    |                               |                                   | 18.07          | .2016 15:14 (+03:00             | <ol> <li><u>429</u> Хомук Сергей Иларионови</li> </ol> | <u>ч Выйти</u>                          |
|------------------------------------------------------------------------------------|----------------------------------------------------------------------------------------------------|----------------------------------------------------------------------------------------------------|-------------------------------|-----------------------------------|----------------|---------------------------------|--------------------------------------------------------|-----------------------------------------|
| ВО                                                                                 | РОНЕЖ                                                                                                    | Управление м<br>администрации гор                                                                                        | муниципа<br>родского          | альных закупок<br>округа город Вс | ронеж          |                                 | воронеж                                                |                                         |
| Ин                                                                                 | формация Управлени                                                                                                    | е закупками Участие в заку                                                                                               | лках ИМ                       | Щ Справочники                     | Личный кабин   | ет Шаблоны печ                  | атных форм                                             | ~~~~~~~~~~~~~~~~~~~~~~~~~~~~~~~~~~~~~~~ |
| Главная 🔪 План                                                                     | ирование 🔪 Планы з                                                                                                    | акупок товаро                                                                                                    |                               |                                   |                |                                 |                                                        |                                         |
| Докумен                                                                            | т: План заку                                                                                                    | пок товаров, ра                                                                                                    | абот, у                       | услуг на 20                       | 16 год         |                                 |                                                        |                                         |
| Основная информац                                                                  | ия Позиции Прикрепл                                                                                                    | енные документы История дей                                                                                              | ствий Верс                    | ии документа Включе               | ен в документы | Итоговые показател              | появляются новые                                       | я<br>e                                  |
| Реестровый номер<br>локумента                                                      |                                                                                                    |                                                                                                    |                               |                                   |                | Номер редакции                  | овкладки                                               |                                         |
| Кем создан                                                                         | Хомук Сергей Иларионов<br>Муниципальное казённое учрежден<br>администрации городского округа г<br>Телефон: 84732227993; E-mail: zaou | ИЧ<br>не горадского округа горад Воронек "Управлен<br>орад Воронек", Руковадитель учреждения<br>рыЗдетнегоот .vm.ru      | ие по делам граж,             | данской обороны и чрезвычайны     | м ситуациям    | Дата создания                   | 18.07.2016 15:10                                       |                                         |
| Кем изменен                                                                        | Хомук Сергей Иларионов<br>Муниципальное казённое учрежден<br>администрации городского округа г<br>Телефон: 84732227993; E-mail: zaou | <b>ИЧ</b><br>не городского округа город Воронек "Управлен<br>эрад Воронек", Руководитель учреждения<br>рій@emercom.vm.ru | ие по депам граж,             | данской обороны и чрезвычайны     | м ситуациям    | Дата изменения                  | 18.07.2016 15:10                                       |                                         |
| Основная информ                                                                    | лация                                                                                                    |                                                                                                    |                               |                                   |                |                                 |                                                        |                                         |
| Заказчик                                                                           | МКУ "Управление по дела                                                                                                    | м ГО ЧС г. Воронежа"                                                                                                    |                               |                                   |                | Номер документа                 | Номер документа                                        |                                         |
| Финансовый год 🛪                                                                   | 2016                                                                                                    | Перв<br>планового пе                                                                                                    | ый год                        |                                   | I              | второй год планового<br>периода |                                                        |                                         |
| Нормативно-<br>правовой акт, на<br>основании которого<br>составлен план<br>закупок | <ul> <li>Постановление правит</li> <li>Постановление правит</li> </ul>                                                               | ельства РФ № 552 от 05.06.2015<br>ельства РФ № 1043 от 21.11.201                                                         | б (федеральн<br>13 (региональ | ое)<br>ьное и муниципальное)      | )              |                                 |                                                        |                                         |
| Подпись руковод                                                                    | ителя                                                                                                    | Выбрать: постановление                                                                                                   |                               |                                   |                |                                 |                                                        |                                         |
| Должность 🛪                                                                        | Руководитель учреждения                                                                                                    | Правительства РФ №1043                                                                                                   | ефон +7(4                     | 173)222-79-93                     |                |                                 |                                                        |                                         |
| Фамилия 🛪                                                                          | Хомук                                                                                                    | 07 21.11.2013                                                                                                    | Имя * Сер                     | гей                               |                | Отчество                        | * Иларионович                                          |                                         |
| Факс                                                                               | -                                                                                                    |                                                                                                    | E-mail zacu                   | upki@emercom.vrn.ru               |                |                                 |                                                        |                                         |
| Подпись исполни                                                                    | теля                                                                                                    |                                                                                                    |                               |                                   |                |                                 |                                                        |                                         |
| Должность                                                                          | Руководитель учреждения                                                                                                    | Te                                                                                                    | елефон 8473                   | 32227993                          |                |                                 | и новые действия<br>над документом                     |                                         |
| Фамилия 🖈                                                                          | Хомук                                                                                                    |                                                                                                    | Имя * Сер                     | гей                               |                | Отчество                        | *                                                      |                                         |
| Факс                                                                               | -                                                                                                    |                                                                                                    | E-mail zacu                   | upki@emercom.vrn.ru               |                |                                 |                                                        |                                         |
|                                                                                    |                                                                                                    |                                                                                                    |                               |                                   | Действия       | над документом Сохра            | анить как копию Сохранить Удалить                      | Отменить                                |
|                                                                                    |                                                                                                    |                                                                                                    |                               |                                   |                |                                 |                                                        | © 2012-2016                             |

Доступные действия на форме плана закупок во вкладке «Основная информация» (см. рис.4):

– Действия над документом (поставить на учет, отправить на согласование, внести изменения, печатная форма документа, печатная форма обоснования закупок);

- Сохранить как копию (возможность копирования (переноса) плана закупок на основе прошлогодних данных);
- Сохранить;
- Удалить;
- Отменить.

## II. Формирование позиций плана закупок.

Для добавления новых позиций Плана закупок необходимо перейти на вкладку «Позиции» и нажать кнопку «Добавить» (см. рис.5). При нажатии на клавишу «Добавить» открывается форма позиции Плана закупок, которую необходимо заполнить.

| e e e e e e e e e e e e e e e e e e e |                                    |                 | _                              |                                |                    |                                   |                                        |                                                                       | 18.                                                           | .07.201        | <u>16 15:35 (+03:00)</u>                                         | 29 Хомук Сер                         | огей Иларионови                        | <u>іч Выйти</u>         |
|---------------------------------------|------------------------------------|-----------------|--------------------------------|--------------------------------|--------------------|-----------------------------------|----------------------------------------|-----------------------------------------------------------------------|---------------------------------------------------------------|----------------|------------------------------------------------------------------|--------------------------------------|----------------------------------------|-------------------------|
|                                       | BOPOH                              | ІЕЖ             | Re                             | у<br>админ                     | /правле<br>истраци | ние муни<br>и городск             | ципалы<br>кого окј                     | ных закупо<br>руга город I                                            | с<br>Зоронеж                                                  |                |                                                                  | Воронеж                              |                                        |                         |
|                                       | Информац                           | ция У           | правление                      | закупками                      | Участие            | в закупках                        | ИМЦ                                    | Справочники                                                           | Личный каб                                                    | инет           | Шаблоны печатн                                                   | ых форм                              | North Contraction                      | where a                 |
| Главная 🕽                             | Планирован                         | ние 🔪           | Планы заг                      | к <mark>упок</mark> това       | po                 |                                   |                                        |                                                                       |                                                               |                |                                                                  |                                      |                                        |                         |
| Докум                                 | лент: П.                           | лан             | закуп                          | OK TOE                         | sapor              | в, рабо                           | T, VC                                  | луг на 2                                                              | 016 год                                                       |                |                                                                  |                                      |                                        |                         |
| Основная инф                          | формация По:                       | зиции           | Прикреплен                     | ные докумен                    | ты Истор           | оия действий                      | Версии д                               | окумента Вклю                                                         | чен в документы                                               | ы Ито          | говые показатели                                                 |                                      |                                        |                         |
| E                                     |                                    | _               |                                |                                |                    |                                   |                                        |                                                                       |                                                               |                |                                                                  |                                      |                                        |                         |
| С<br>Системный но<br>номер по         | Іорядковый<br>юмер Но<br>юзиции ре | омер<br>здакции | Реестровый<br>номер<br>позиции | і<br>Идентифика<br>код закупки | ационный<br>I      | Наименовани<br>объекта<br>закупки | Планир<br>направ<br>контран<br>(подря, | уёмый год разм<br>ления приглаше<br>та с единственн<br>чиком, исполни | ещения извещен<br>ния, заключения<br>ым поставщиком<br>телем) | ния,<br>я<br>И | Объем финансового<br>обеспечения для<br>осуществления<br>закупки | Обоснование<br>внесения<br>изменений | Опубликована                           | Статус                  |
|                                       | 〒1上▼〒                              | E T             |                                |                                |                    |                                   | Ŧ                                      |                                                                       | Ξ·                                                            | ≞ ▼            |                                                                  |                                      |                                        | Ŧ                       |
|                                       |                                    |                 |                                |                                |                    |                                   | Her,                                   | данных                                                                |                                                               |                |                                                                  |                                      |                                        |                         |
|                                       |                                    |                 |                                |                                |                    |                                   |                                        |                                                                       |                                                               |                |                                                                  | Доба<br>позиц                        | авление нов<br>ий плана за<br>Добавить | вых<br>акуп<br>Отменить |

В открывшейся форме «Создание новой позиции плана закупок товаров, работ, услуг» требуется заполнить все поля формы в соответствии с законодательством, информация по позиции Плана закупок должна быть полной, иначе система выдаст сообщение об ошибке.

## Внимание! Поле «Объем финансового обеспечения для осуществления закупки».

Поля, обязательные для заполнения отмечены символом \*. При нажатии на значок открывается справочник, из которого пользователю необходимо выбрать нужные для заполнения данные. После внесения данных необходимо нажать кнопку «Сохранить» (см. рис.6).

| COLLED STATE                                                                                                    |                                                                                                    |                                                | 18.07.201                        | <u>16 15:52 (+03:00)</u> 429   | 💌 Хомук Сергей Илар          | оионович Выйти        |
|----------------------------------------------------------------------------------------------------|----------------------------------------------------------------------------------------------------|------------------------------------------------|----------------------------------|--------------------------------|------------------------------|-----------------------|
| ВОРОНЕЖ Уп<br>воинской славы админис                                                                                                    | равление муниципал<br>страции городского с                                                                                                    | іьных закупок<br>округа город В                | оронеж                           |                                | Воронеж                      |                       |
| Информация Управление закупками                                                                                                    | участие в закупках – ИМL                                                                                                    | Ц Справочники                                  | Личный кабинет                   | Шаблоны печатных               | форм                         |                       |
| Главная 🔰 Планирование 🏅 Планы закупок товаро                                                                                                    | о 🔰 План закупок това                                                                                                    | ров 🔰 Позиции                                  | 1                                |                                |                              |                       |
| Редактирование позиции пл                                                                                                    | ана закупок т                                                                                                    | оваров, р                                      | абот, услу                       | Г                              |                              |                       |
| Общие сведения Прикрепленные документы                                                                                                    | · · · · ·                                                                                                    |                                                | ., ,                             |                                |                              |                       |
|                                                                                                    |                                                                                                    |                                                |                                  |                                |                              |                       |
| Кем создана                                                                                                    | Хомук Сергей Иларионович<br>Мунаципальное казённое учреждение го<br>Воронеж <sup>6</sup> , Руководитель учреждения<br>Телефон: 84732227983; E-mail: zacupki@ | радского округа город Вороне<br>gemercom.vm.ru | ж "Управление по делам граж;     | цанской обороны и чреавычайным | і ситуациям администрации го | родского округа город |
| Дата создания                                                                                                    | 18.07.2016 15:45                                                                                                    |                                                |                                  |                                |                              |                       |
| Кем изменена                                                                                                    | Хомук Сергей Иларионович<br>Муниципальное кааённое учреждение го<br>Воронеж, Руководитель учреждения<br>Телефон: 84732227983; E-mail: zacupki@               | радокого округа город Вороне<br>≩emercom.vm.ru | ж "Управление по делам гражд     | анской обороны и чреввычайным  | і ситуациям администрации го | родского округа город |
| Дата изменения                                                                                                    | 18.07.2016 15:51                                                                                                    |                                                |                                  |                                |                              |                       |
| Фактическая дата публикации позиции плана закупок                                                                                                    | -                                                                                                    |                                                |                                  |                                |                              |                       |
| Порядковый номер позиции                                                                                                    | 1                                                                                                    |                                                |                                  |                                |                              |                       |
| Идентификационный код закупки                                                                                                    | 1600010000                                                                                                    | 141226                                         |                                  |                                |                              |                       |
| Номер редакции                                                                                                    | 0                                                                                                    |                                                |                                  |                                |                              |                       |
| Наименование объекта закупки 🕯                                                                                                    | * Тест                                                                                                    |                                                |                                  |                                |                              | <i>i</i>              |
| ОКПД2 🖌                                                                                                    | 01.41.10.112 - Быки-производ                                                                                                    | ители молочного стад                           | ца (кроме племенных)             |                                |                              | 🔀 🚬                   |
| Описание позиции плана закупок                                                                                                    | Описание позиции плана закуп                                                                                                    | юк                                             |                                  |                                |                              |                       |
| Товары, работы или услуги на сумму, не превышающую ста тысяч<br>рублей (в случае заключения заказчиком контракта в соответствии с<br>пунктом 4 части 1 статьи 93 Федерального закона № 44-ФЗ)           |                                                                                                    | Г                                              | осле заполнени<br>обязательных и | ия всех<br>полей               |                              |                       |
| Товары, работы или услуги на сумму, не превышающую четырехсот<br>тысяч рублей (в случае заключения заказчиком контракта в<br>соответствии с пунктом 5 части 1 статьи 93 Федерального закона №<br>44-ФЗ) |                                                                                                    | C                                              | "Сохранить                       | "                              |                              |                       |
|                                                                                                    |                                                                                                    |                                                | Сохрани                          | тъ Сохранить и закрыть         | Удалить Сохранить ка         | к копию Отменить      |
|                                                                                                    |                                                                                                    |                                                |                                  |                                |                              | © 2012-2016           |

После нажатия на кнопку «Сохранить», выходят новые поля для заполнения, о чем сигнализирует система (см. рис.7): «Отсутствует классификация позиции по КБК».

|                                                                                                    | 18.07.2016 16:58 (+03:00) 429 Хомук Сергей Иларионович Выйти                                                                                                    |
|----------------------------------------------------------------------------------------------------|----------------------------------------------------------------------------------------------------|
| ВОРОНЕЖ УП                                                                                                    | аравление муниципальных закупок<br>страции городского округа город Воронеж                                                                                                    |
| Информация Управление закупками                                                                                                    | Участие в закупках ИМЦ Справочники Личный кабинет Шаблоны печатных форм                                                                                                    |
| Главная 🕽 Планирование 🏅 Планы закупок товар                                                                                                    | о 🔰 План закупок товаров 🔰 Позиции                                                                                                    |
| Редактирование позиции пл                                                                                                    | ана закупок товаров, работ, услуг                                                                                                    |
| Общие сведения Прикрепленные документы                                                                                                    |                                                                                                    |
|                                                                                                    |                                                                                                    |
| • Отсутствует классификация позиции по КБК. Ошибн                                                                                                    | и, которые необходимо заполнить                                                                                                    |
| Кем создана                                                                                                    | Хомук Сергей Иларионович<br>Муниципальное кваённое учреждение горадского округа горад Воронек "Управление по депам гражданской обороны и чревычайным ситуациям администрации горадского округа город<br>Воронем", Руковедитель учреждения<br>Телефон: 84732227993; E-mail: zacupki@emercom.vm.ru |
| Дата создания                                                                                                    | 18.07.2016 16:58                                                                                                    |
| Кем изменена                                                                                                    | Хомук Сергей Иларионович<br>Муниципальное кавённое учреждение городского округа город Воронек "Управление по депам гражданской обороны и чравычайным ситуациям администрации городского округа город<br>Воронеи", Руководитель учреждения<br>Телефок: 84732227993; E-mail: zacupki@emercom.vm.ru |
| Дата изменения                                                                                                    | 18.07.2016 16:58                                                                                                    |
| Фактическая дата публикации позиции плана закупок                                                                                                    | -                                                                                                    |
| Порядковый номер позиции                                                                                                    | 1                                                                                                    |
| Идентификационный код закупки                                                                                                    | 1600010000145000                                                                                                    |
| Номер редакции                                                                                                    | 0                                                                                                    |
| Наименование объекта закупки                                                                                                    | * 1                                                                                                    |
| окпд2                                                                                                    | * 01.45.11.121 - Бараны-производители чистопородные племенные полутонкорунных пород 💥 🚞                                                                                                    |
| Описание позиции плана закупок                                                                                                    | Описание позиции плана закупок                                                                                                    |
| Товары, работы или услуги на сумму, не превышающую ста тысяч<br>рублей (в случае заключения заказчиком контракта в соответствии с<br>пунктом 4 части 1 статьи 93 Федерального закона № 44-ФЗ) |                                                                                                    |
| Товары, работы или услуги на сумму, не превышающую четырехсот<br>тысяч рублей (в случае заключения заказчиком контракта в                                                                     |                                                                                                    |
|                                                                                                    | Сохранить Сохранить и закрыть Удалить Сохранить как копию Отменить                                                                                                    |

# Красным отмечаются критические ошибки, требующие исправления. Добавление кода КБК показано на рисунке 8.

| приглашения, заключения контракта с единственным поставщиком                                                                                                    | 2010                                                                                                    | X                            |
|----------------------------------------------------------------------------------------------------|----------------------------------------------------------------------------------------------------|------------------------------|
| (подрядчиком, исполнителем)                                                                                                    | - Ewouenantuo                                                                                                 | Финансовое обеспечение по БК |
| сроки (периодичность) осуществлении планирусшых закунок и                                                                                                    | Два раза в месяц                                                                                              | Финансовый год * 2016        |
|                                                                                                    | ) Ежеквартально                                                                                               | Tur annual DD                |
|                                                                                                    | ) Один раз в полгода<br>Один раз в год                                                                        |                              |
|                                                                                                    | 🗇 Другое                                                                                                    | Код ВР \star 🛛 🙀 🛄           |
| Сведения о технической сложности, инновационности, 🕸 высокотехнологичности или специальном характере закупки                                                                                                    |                                                                                                    | Сумма * 0.00                 |
| Обязательное общественное обсуждение закупки 🕸                                                                                                    |                                                                                                    | Сохранить                    |
| Обоснование соответствия объекта и (или) объектов закупки <b>*</b><br>мероприятию государственной (муниципальной) программы,<br>функциям, полномочиям и (или) международному договору<br>Российской Федерации                                                                                                    | 1                                                                                                    | 1                            |
| Нормативно-правовой акт о нормировании закупок, утвержденный<br>в соответствии со статьей 19 Федерального закона № 44-Ф3<br>В поле указывается полное наименование, дата принятия и номер нормативно-<br>правового акта, утвержденного в соответствии со статьей 19 Федерального закона<br>№ 44-ФЗ, или информация об отсутствии такого акта. | Нормативно-правовой акт о нормировании закупок, утвержденный в соответствии со статьей 19 Федерального закона |                              |
| Цель осуществления закупки                                                                                                    |                                                                                                    |                              |
| Наименование государственной программы или программы *<br>субъекта Российской Федерации, муниципальной программы                                                                                                    | Управление государственными финансами                                                                         |                              |
| Наименование мероприятия государственной (муниципальной) <b>*</b><br>программы либо непрограммные направления деятельности<br>(функции, полномочия)                                                                                                    | Создание централизованных или "облачных" технологий хранения и обработки информации, обеспечивающих           |                              |
| Ожидаемый результат реализации мероприятия государственной 🕸<br>(Муниципальной) программы<br>Поле заполняется в случае, если планируемая закупка включена в государственную<br>программу Российской Федерации                                                                                                    | 1                                                                                                    |                              |
| Основание внесения изменений                                                                                                    |                                                                                                    |                              |
| Финансовое обеспечение по БК                                                                                                    |                                                                                                    |                              |
|                                                                                                    |                                                                                                    |                              |
| Финансовый<br>год Код ВР                                                                                                    |                                                                                                    |                              |
|                                                                                                    |                                                                                                    |                              |
| 2016 001                                                                                                    |                                                                                                    |                              |
| Всего записей: 1                                                                                                    | Пабарит                                                                                                    |                              |
|                                                                                                    | Диоавить                                                                                                    |                              |
|                                                                                                    | Сохранить Сохранить и закрыть Удалить Сохр                                                                    |                              |

Для прикрепления документов необходимо перейти на вкладку «Прикреплённые документы» и нажать кнопку «Добавить» (см. рис.9).

|                                                                                                    | 18.07.2016 17:12 (+03:00) 429 Хомук Сергей Иларионович Выйти                                                                                                    |
|----------------------------------------------------------------------------------------------------|----------------------------------------------------------------------------------------------------|
| Управление муниципальных закупок<br>администрации городского округа город Воронех<br>Информация Управление закупками Участие в закупках ИМЦ Справочники Личны | ж<br>воронеж<br>ий кабинет Шаблоны печатных форм                                                                                                    |
| Главная 🔰 Планирование 🍹 Планы закупок товаро 🍹 План закупок товаров 🍹 Позиции                                                                                |                                                                                                    |
| Редактирование позиции плана закупок товаров, рабо                                                                                                    | т, услуг                                                                                                    |
| Общие сведения Прикрепленные документы                                                                                                    |                                                                                                    |
|                                                                                                    | Добавление файла 🗙                                                                                                    |
| Опубликован Наименование документа Файл Подпись Актуальность Дополнительные сведения о плане закупок,<br>Те: 上 Т Те: 上 Т Те: 上 Т<br>Нет данных                | Дополнительные<br>сведения о позиции<br>плана закупок,<br>установленные<br>субъектом или<br>муниципальным<br>образованием<br>Российской Федерации                                  |
|                                                                                                    | Описание                                                                                                    |
|                                                                                                    | Актуальность 🕑                                                                                                    |
|                                                                                                    | Наименование 🛪 Наименование документа<br>документа                                                                                                    |
|                                                                                                    | Файл * Выберите файл 💼<br>Допустима загрузка файлов не более 50.00 Мб следующих<br>типов: .bmp, .jpg, .git, .tit, .titf, .docx, .doc, .rtt, .txt, .pdt,<br>.xls, .xlsx, .rar, .zip |
|                                                                                                    | Сохранить                                                                                                    |
|                                                                                                    | Добавить Отменить                                                                                                    |
|                                                                                                    | © 2012-2016                                                                                                    |

После добавления документов, необходимо вернуться на вкладку «Общие сведения» и нажать кнопку «Сохранить и закрыть» для сохранения изменений в позиции (см. рис.10).

| приглашения, заключения контракта с единственным поставщиком (подрядчиком, исполнителем)                                                                                                    | 2010                                                                                                    |
|----------------------------------------------------------------------------------------------------|----------------------------------------------------------------------------------------------------|
| Сроки (периодичность) осуществления планируемых закупок 🖈                                                                                                    | <ul> <li>Еженедельно</li> <li>Два раза в месяц</li> <li>Ежемесячно</li> <li>Ежеквартально</li> <li>Один раз в полгода</li> <li>Один раз в год</li> <li>Другое</li> </ul> |
| Сведения о технической сложности, инновационности, 🛙<br>высокотехнологичности или специальном характере закупки                                                                                                    |                                                                                                    |
| Обязательное общественное обсуждение закупки 🛙                                                                                                    |                                                                                                    |
| Обоснование соответствия объекта и (или) объектов закупки<br>мероприятию государственной (муниципальной) программы,<br>функциям, полномочиям и (или) международному договору<br>Российской Федерации                                                                                                    |                                                                                                    |
| Нормативно-правовой акт о нормировании закупок, утвержденный<br>в соответствии со статьей 19 Федерального закона № 44-ФЗ<br>В поле указывается полное наименование, дата принятия и номер нормативно-<br>правового акта, утвержденного в соответствии со статьей 19 Федерального закона<br>№ 44-ФЗ, или информация об отсутствии такого акта. | Нормативно-правовой акт о нормировании закупок, утвержденный в соответствии со статьей 19 Федерального закона № 44-ФЗ                                                    |
| Цель осуществления закупки                                                                                                    |                                                                                                    |
| Наименование государственной программы или программы <b>*</b><br>субъекта Российской Федерации, муниципальной программы                                                                                                    | Управление государственными финансами 🔀 📄                                                                                                    |
| Наименование мероприятия государственной (муниципальной) *<br>программы либо непрограммные направления деятельности<br>(функции, полномочия)                                                                                                    | Создание централизованных или "облачных" технологий хранения и обработки информации, обеспечивающих необходимый у 💥 📄                                                    |
| Ожидаемый результат реализации мероприятия государственной<br>(муниципальной) программы<br>Поле заполняется в случае, если планируемая закупка включена в государственную<br>программу Российской Федерации                                                                                                    | 1                                                                                                    |
| Основание внесения изменений                                                                                                    |                                                                                                    |
| Финансовое обеспечение по БК                                                                                                    |                                                                                                    |
|                                                                                                    |                                                                                                    |
| Финансовый<br>год Код ВР                                                                                                    | Сумма                                                                                                    |
|                                                                                                    |                                                                                                    |
| 2016 001 Всего записей: 1                                                                                                    | закупок необходимо нажать<br>кнопку "Сохранить и закрыть"                                                                                                    |
|                                                                                                    |                                                                                                    |
|                                                                                                    |                                                                                                    |

Для перемещения в меню планирования можно также использовать меню навигации, находящееся в верхней части экрана (см. puc.11).

|                                                                                                    | 18.07                                                                                                    | .2016 17:24 (+03:00) 429 Хомук Сергей Иларионович Выйти                            |
|----------------------------------------------------------------------------------------------------|----------------------------------------------------------------------------------------------------|------------------------------------------------------------------------------------|
| ВОРОНЕЖ<br>Гогод воинской славы<br>Информация Управление закупками                                                                                                    | равление муниципальных закупок<br>трации городского округа город Воронеж<br>Ичастие в закупках ИМЦ Справочники Личный кабин                                                                                    | Воронеж<br>ет Шаблоны печатных форм                                                |
|                                                                                                    |                                                                                                    |                                                                                    |
| Главная 🔪 Планирование 🔪 Планы закупок товаро                                                                                                    | 🔪 План закупок товаров 🔪 Позиции                                                                                                    |                                                                                    |
| Редактирование позиции пла                                                                                                    | ана заку ок товаров, работ, ус                                                                                                    | ЛУГ                                                                                |
|                                                                                                    |                                                                                                    |                                                                                    |
| Прикрепленные документы                                                                                                    | быстрого перехода на                                                                                                    |                                                                                    |
| Кем создана                                                                                                    | вкладке системы                                                                                                    |                                                                                    |
|                                                                                                    | Муниципальное каземые учреждение городского скруга город воронек. Управление по депам<br>Воронеж", Руководитель учреждения                                                                                     | грежданской обороны и чреввычайным ситуациям администрации городского округа город |
|                                                                                                    | Телефон: 84732227993; E-mail: zacupki@emercom.vm.ru                                                                                                    |                                                                                    |
| Дата создания                                                                                                    | 18.07.2016 16:58                                                                                                    |                                                                                    |
| Кем изменена                                                                                                    | Хомук Сергей Иларионович<br>Муниципальное кваённое учреждение горадского округа горад Воронеж "Управление по депам<br>Воронеж", Руковадитель учреждения<br>Телефон: 84732227993; E-mail: zacupki@emercom.vm.ru | гражданской обороны и чреввычайным ситуациям администрации городского округа город |
| Дата изменения                                                                                                    | 18.07.2016 17:20                                                                                                    |                                                                                    |
| Фактическая дата публикации позиции плана закупок                                                                                                    | -                                                                                                    |                                                                                    |
| Порядковый номер позиции                                                                                                    | 1                                                                                                    |                                                                                    |
| Идентификационный код закупки                                                                                                    | 1600010000145001                                                                                                    |                                                                                    |
| Номер редакции                                                                                                    | 0                                                                                                    |                                                                                    |
| Наименование объекта закупки 🖈                                                                                                    | 1                                                                                                    |                                                                                    |
| ОКПД2 *                                                                                                    | 01.45.11.121 - Бараны-производители чистопородные племенные по                                                                                                    | тутонкорунных пород 🔀 🚞                                                            |
| Описание позиции плана закупок                                                                                                    | Описание позиции плана закупок                                                                                                    |                                                                                    |
| Товары, работы или услуги на сумму, не превышающую ста тысяч<br>рублей (в случае заключения заказчиком контракта в соответствии с<br>пунктом 4 части 1 статьи 93 Федерального закона № 44-ФЗ)           |                                                                                                    |                                                                                    |
| Товары, работы или услуги на сумму, не превышающую четырехсот<br>тысяч рублей (в случае заключения заказчиком контракта в<br>соответствии с пунктом 5 части 1 статьи 93 Федерального закона №<br>44-ФЗ) |                                                                                                    |                                                                                    |
|                                                                                                    | Cox                                                                                                    | ранить Сохранить и закрыть Удалить Сохранить как копию Отменить                    |
|                                                                                                    |                                                                                                    | © 2012-2016                                                                        |

Перед отправкой Плана закупок на согласование, имеется возможность его просмотра в печатной форме. Для этого требуется перейти на закладку «Общие сведения» и нажать клавишу «Действия над документом». Далее выбрать – «Печатная форма документа» / «Печатная форма обоснования закупок» (см. рис.12).

| <b>BEEE</b>                                                                        |                                                                                                    | 18.07.201                                      | 5 17:31 (+03:00) 429 Хомук Серг        | ×                                                                                                    |
|------------------------------------------------------------------------------------|----------------------------------------------------------------------------------------------------|------------------------------------------------|----------------------------------------|----------------------------------------------------------------------------------------------------|
|                                                                                    |                                                                                                    |                                                | IIIIIII IIIIIIIIIIIIIIIIIIIIIIIIIIIIII | Действия над документом                                                                                           |
| BO LOLON                                                                           | воинской славы                                                                                                    | ого округа город Воронеж                       | Воронеж                                | Поставить на учет                                                                                                 |
| Ин                                                                                 | формация Управление закупками Участие в закупках                                                                                                    | ИМЦ Справочники Личный кабинет                 | Шаблоны печатных форм                  | Согласовать <ul> <li>Статус документа должен быть в состоянии "Поставлен на учет"</li> <li>Нет доступа</li> </ul> |
| Докумен                                                                            | ирование <b>у</b> планы закупок товаро<br>г: План закупок товаров, рабо                                                                                                    | т, услуг на 2016 год                           |                                        | Отправить на согласование<br>Статус документа должен быть в состоянии "Поставлен на учет"                         |
| Основная информац                                                                  | ия Позиции Прикрепленные документы История действий                                                                                                    | Версии документа Включен в документы Итог      | овые показатели                        | Включить в сводный план закупок<br>Статус документа должен быть в состоянии "Поставлен на учет"                   |
| Реестровый номер<br>документа                                                      |                                                                                                    | 1                                              | юмер редакции о                        | Вернуть в предыдущий статус<br>Статус документа должен быть в состоянии "Поставлен на учет" или<br>"Согласован"   |
| Кем создан                                                                         | Хомук Сергей Иларионович<br>Муниципальное кваённое учреждение горадского округа город Воронек "Управление по дела<br>администрации городского округа город Воронек", Руководитель учреждения<br>Тепефон: 84732227893; E-mail: zacupki@emercom.vm.ru | и гранданской обороны и чразвычайным ситуациям | Дата создания 18.07.2016 15:10         | Внести изменения<br>Статус документа должен быть в состоянии "Утвержден"                                          |
| Кем изменен                                                                        | Хомук Сергей Иларионович<br>Муниципальное казённое учреждение горадского округа горад Воронек "Управление по дета<br>администрации горадского округа горад Воронек", Руковадитель учреждения<br>Телефок ВИЗЗО220983; Етана: засирий@итеrcom.vm.u    | и гражданской обороны и чразанчайным ситуациям | Дата изменения 18.07.2016 17:27        | Отменить изменение<br>Документ неизменен                                                                          |
| Основная информ                                                                    | ация                                                                                                    |                                                |                                        | Утвердить<br>• Нет доступа<br>• Статус документа должен быть в состоянии "Согласован"                             |
| Заказчик                                                                           | МКУ "Управление по делам ГО ЧС г. Воронежа"                                                                                                    | н                                              | омер документа Номер документа         | Удалить                                                                                                    |
| Финансовый год 🗙                                                                   | С Первый год Первый год планового периода                                                                                                    | Вторс                                          | й год планового периода                | Печатная форма документа                                                                                          |
| Нормативно-<br>правовой акт, на<br>основании которого<br>составлен план<br>закупок | <ul> <li>Постановление правительства РФ № 552 от 05.06.2015 (федер</li> <li>Постановление правительства РФ № 1043 от 21.11.2013 (реги</li> </ul>                                                                                                    | альное)<br>ональное и муниципальное)           |                                        | Печатная форма обоснования закупок                                                                                |
| Подпись руководи                                                                   | пеля                                                                                                    |                                                |                                        |                                                                                                    |
| Должность 🛪                                                                        | Руководитель учреждения Телефон                                                                                                    | +7(473)222-79-93                               |                                        |                                                                                                    |
| Фамилия 🛪                                                                          | Хомук Имя *                                                                                                    | Сергей                                         | Отчество * Иларионович                 |                                                                                                    |
| Факс                                                                               | - E-mail                                                                                                    | zacupki@emercom.vrn.ru                         |                                        |                                                                                                    |
| Подпись исполни                                                                    | теля                                                                                                    | Для просмотра печ<br>плана закупок н           | натной формы<br>еобходимо              |                                                                                                    |
| Должность                                                                          | Руководитель учреждения Телефон                                                                                                    | 84732227993 нажать кнопку "Д<br>документом" н  | ействия над<br>а вкладке               |                                                                                                    |
| Фамилия 🗙                                                                          | Хомук Имя *                                                                                                    | Сергей "Основная инс                           | ормация" онович                        |                                                                                                    |
| Факс                                                                               | - E-mail                                                                                                    | zacupki@emercom.vrn.ru<br>Действия над и       | окументом Сохранить как копию Сохра    |                                                                                                    |

После добавления необходимого количества позиций Плана закупок требуется направить на согласование и утверждение в вышестоящую организацию.

Для этого необходимо перейти на вкладку «Планы закупок товаров, работ, услуг», нажать на кнопку действия», нажать на кнопку «Поставить на учет» в появившемся меню (см. рис.13).

| 18.07.2016 17:37 (+03:00) 429 Хомук Сер                                                                                                    | X                                                                                                    |
|----------------------------------------------------------------------------------------------------|----------------------------------------------------------------------------------------------------|
| Управление муниципальных закупок<br>администрации городского округа город Воронеж                                                                                                    | Действия над документом<br>Поставить на учет                                                                      |
| Информация Управление закупками Участие в закупках ИМЦ Справочники Личный кабинет Шаблоны печатных форм                                                                                                    | Согласовать <ul> <li>Статус документа должен быть в состоянии "Поставлен на учет"</li> <li>Нет доступа</li> </ul> |
| Плавная у Планирование Планы закупок товаров, работ, услуг                                                                                                    | Отправить на согласование<br>Статус документа должен быть в состоянии "Поставлен на учет"                         |
|                                                                                                    | Включить в сводный план закупок<br>Статус документа должен быть в состоянии "Поставлен на учет"                   |
| —<br>Реестровый Дата Дата Соловий Наименование Соловии на Дата Постановки на Дата Постановки на Дата Постановки на Дата Солови на Дата Солови на Солови на Солови на Дата Солови на Дата Солови на Солови на Дата Солови на Дата Солови на Дата Солови на Солови на Соло                                                                                                    | Вернуть в предыдущий статус<br>Статус документа должен быть в состоянии "Поставлен на учет" или<br>"Согласован"   |
| Тек т         Тек т         Тек т <t< th=""><th>Внести изменения<br/>Статус документа должен быть в состоянии "Утвержден"</th></t<> | Внести изменения<br>Статус документа должен быть в состоянии "Утвержден"                                          |
| товаров, работ, "Управление по делам гражданской обороны и чрезвычайным ситуациям<br>услуг на 2016 администрации городского округа город Воронеж"<br>год                                                                                                    | Отменить изменение<br>Документ неизменен                                                                          |
| Всего записей: 1                                                                                                    | Утвердить<br>• Нет доступа<br>• Статус документа должен быть в состоянии "Согласован"                             |
|                                                                                                    | Удалить                                                                                                    |
|                                                                                                    | Печатная форма документа                                                                                          |
|                                                                                                    | Печатная форма обоснования закупок                                                                                |
|                                                                                                    |                                                                                                    |
|                                                                                                    |                                                                                                    |
|                                                                                                    |                                                                                                    |
|                                                                                                    |                                                                                                    |
|                                                                                                    |                                                                                                    |
|                                                                                                    |                                                                                                    |
| Выгрузить                                                                                                    |                                                                                                    |

# После постановки на учет необходимо нажать на кнопку «Отправить на согласование» (см. рис.14).

| <u>18.07.2016 17:39 (+03:00)</u> 4290 Хомук Сери                                                                                                    | X                                                                                                    |
|----------------------------------------------------------------------------------------------------|----------------------------------------------------------------------------------------------------|
|                                                                                                    | Действия над документом                                                                                                    |
| Управление муниципальных закупок<br>воронеж<br>Пород воинской славние закупками Участие в закупках ИМЦ Справочники Личный кабинет Шаблоны печатных форм                                                                                                    | Поставить на учет<br>Статус документа должен быть в состоянии "В работе"<br>Согласовать                                             |
|                                                                                                    | Нет доступа                                                                                                    |
|                                                                                                    | Отправить на согласование                                                                                                    |
| планы закупок товаров, работ, услуг                                                                                                    | Включить в сводный план закупок                                                                                                    |
|                                                                                                    | Вернуть в предыдущий статус                                                                                                    |
| Реестровый<br>номер — Финансовый Наименование — Дата постановки Дата                                                                                                    | Внести изменения<br>Статус документа должен быть в состоянии "Утвержден"                                                            |
| документа         редакции         год         документа         Заказчик         на учет         ўтверждения         Ста<br>утверждения         Ста<br>ста<br>ставаров, работ           0         2016         План закупок<br>товаров, работ         Муниципальное казённое учреждение городского округа город         18.07.2016 17:39         -         По<br>на | Отменить изменение <ul> <li>Документ неизменен</li> <li>Статус документа должен быть в состоянии "В работе" или "Удален"</li> </ul> |
| услуг на 2016 чрезвычайным ситуациям администрации городского округа город<br>год Воронеж"                                                                                                    | Утвердить<br>• Нет доступа<br>• Статус документа должен быть в состоянии "Согласован"                                               |
|                                                                                                    | Удалить<br>Статус документа должен быть в состоянии "В работе"                                                                      |
|                                                                                                    | Печатная форма документа                                                                                                    |
|                                                                                                    | Печатная форма обоснования закупок                                                                                                  |
|                                                                                                    |                                                                                                    |
|                                                                                                    |                                                                                                    |
|                                                                                                    |                                                                                                    |
|                                                                                                    |                                                                                                    |
|                                                                                                    |                                                                                                    |
|                                                                                                    |                                                                                                    |
|                                                                                                    |                                                                                                    |
|                                                                                                    |                                                                                                    |
| Выгрузить                                                                                                    |                                                                                                    |

Статус согласования можно отслеживать в одноименной колонке «Статус» списочной формы Плана закупок, возможные варианты статуса (см. рис.15):

- Поставлен на учет;
- Согласован;
- Утвержден.

| ВОРОНЕЖ                                                              | Управление муниципал<br>администрации городского о                                                                                                | 18.07<br>пьных закупок<br>округа город Воронеж                                                 | <u>.2016 17:42 (+03:00</u> | ) 429 XOMYK         | Сергей Илари         | <u>юнович</u> Выйти                    |
|----------------------------------------------------------------------|----------------------------------------------------------------------------------------------------|------------------------------------------------------------------------------------------------|----------------------------|---------------------|----------------------|----------------------------------------|
| Информация Управлен                                                  | ие закупками Участие в закупках ИМІ                                                                                                    | Ц Справочники Личный кабин                                                                     | ет Шаблоны печа            | атных форм          | R                    |                                        |
| Главная 🕽 Планирование                                               |                                                                                                    |                                                                                                |                            |                     |                      |                                        |
| Планы закупок това                                                   | ров, работ, услуг                                                                                                    |                                                                                                |                            |                     |                      |                                        |
| Реестровый<br>номер Номер Финансовый На<br>документа редакции год до | зименование<br>экумента Заказчик                                                                                                    |                                                                                                | Дата постановки<br>на учет | Дата<br>утверждения | Статус               | Принят в<br>сводный<br>план<br>закупок |
| BLY BLY BLY                                                          |                                                                                                    | E L Y                                                                                          |                            |                     | T                    | E·⊥ ▼                                  |
| 0 2016 N<br>TC<br>YC<br>FC                                           | лан закупок Муниципальное казённое учре<br>оваров, работ, Воронеж "Управление по делам<br>слуг на 2016 чрезвычайным ситуациям адми<br>од Воронеж" | ждение городского округа город<br>1 гражданской обороны и<br>нистрации городского округа город | 18.07.2016 17:39           | -                   | Поставлен<br>на учет | *                                      |
| 0 2016 П<br>тс<br>ус<br>Всего записей: 1                             | лан закупок Муниципальное казённое учре<br>оваров, работ, Воронеж "Управление по делам<br>слуг на 2016 чрезвычайным ситуациям адми<br>од Воронеж" | ждение городского округа город<br>1 гражданской обороны и<br>нистрации городского округа город | 18.07.2016 17:39           | -                   | Поставлен<br>на учет | <i>.</i>                               |

После утверждение плана закупок вышестоящей организацией появляется возможность отправить план закупок в ЕИС. Для этого необходимо в форме плана закупок перейти на вкладку «Версии документа», далее нажать на кнопку действие», далее отправить в ЕИС (см. рис.16).

| (BEE)                                             | 18.07.2016 17:48 (+03:00) 4290 Xo                                                                                              | иук Серг                                                       |
|---------------------------------------------------|----------------------------------------------------------------------------------------------------|----------------------------------------------------------------|
| ВОРОНЕЖ                                           | Управление муниципальных закупок                                                                                               | Отправить в ЕИС                                                |
| Информация Управление закупками                   | истрации городского округа город Боронеж<br>Воронеж<br>Участие в закупках ИМЦ Справочники Личный кабинет Шаблоны печатных форз | Повторить отправку в ЕИС                                       |
| Главная  Планирование 🕻 Планы закупок това        | аро                                                                                                    | Отменить удачную отправку<br>Отменить удачну отправку ПГ в ЕИС |
| Документ: План закупок тов                        | варов, работ, услуг на 2016 год                                                                                                | Получить лакет отправки в ЕИС                                  |
| Основная информация Позиции Прикрепленные докумен | нты История действий Версии документа Включен в документы Итоговые показатели                                                  | Печатная форма документа                                       |
|                                                   |                                                                                                    | Печатная форма обоснования закупок                             |
| Наименование документа                            | Номер<br>редакции Дата утверждения. Принят в сводный план закупок<br>Е. Е. Т. Е. Е. Т. Е. Г. Т.                                |                                                                |
| План закупок товаров, работ, услуг на 2016 год    | 1 18.07.2016 17:48                                                                                                    |                                                                |
| Всего записей: 1                                  |                                                                                                    |                                                                |
|                                                   |                                                                                                    |                                                                |
|                                                   |                                                                                                    |                                                                |
|                                                   |                                                                                                    |                                                                |
|                                                   |                                                                                                    |                                                                |
|                                                   |                                                                                                    |                                                                |
|                                                   |                                                                                                    |                                                                |
|                                                   |                                                                                                    |                                                                |
|                                                   |                                                                                                    |                                                                |

В открывшемся окне необходимо ввести логин и пароль с личного кабинета ЕИС (www.zakupki.gov.ru) и нажать на кнопку «ОК» (см. рис.17).

|                                                                                                    | 🕹 - ð 🗙                                                                                                    |
|----------------------------------------------------------------------------------------------------|----------------------------------------------------------------------------------------------------|
| tVersionList/59d023c5-fe4f-4c08-8976-2426f61565b4                                                                                                    | Q 🕈 ☆ 🚍                                                                                                    |
| 16.01.2016 11:13 (+03:00) С Хонич Андрей Борисович Выйги<br>Вийги<br>Пеформация Управление закупками Участие в закупках Справочники ИМЦ Личный кабинет<br>Главная Спланирование С<br>Соковная информация Позиции История действий Версии документа Включен в документы Итоговые показатели | Введите учетные данные<br>Логин * Логин<br>Пароль * Пароль<br>ОК Отмена                                           |
| Наименование документа Отколикован Дата<br>утверждения<br>В E Y B E Y B E Y B IF Y<br>Ллан<br>Всего записей: 1                                                                                                    | В появившемся окне вводим логин и<br>пароль для входа в учетную запись<br>пользователя в ЕИС (www.zakupki.gov.ru) |

Логин и пароль из личного кабинета ЕИС можно посмотреть в личном кабинете заказчика на сайте www.zakupki.gov.ru в разделе «Пользователь» и при необходимости изменить его (см. рис.18).

| информации о разме<br>лавная Реестр заказов 94-Ф                      | щении заказов<br>3 Подготовка и согласование сведений 94         | -ФЗ - Реестр комиссий Форум Выйти                                                                                                    |
|-----------------------------------------------------------------------|------------------------------------------------------------------|----------------------------------------------------------------------------------------------------|
| Организация                                                           | Регистрационные данные пользова                                  | ателя                                                                                                    |
| инистерство по регулированию контрактной<br>НН<br>полномоченный орган | Полномочия пользователя<br>Фамилия<br>Имя<br>Отчество<br>Логин * | Администратор, Уполномоченный специалист, Специалист с правом направления шаблона контракта<br>участнику, Специалист с правом созласования закупки<br>—           |
| рган государственной (исполнительной)                                 | Пароль *                                                         |                                                                                                    |
|                                                                       | Подтверждение пароля *                                           | ••••••                                                                                                    |
| SK+2 (UTC+5) Екатеринбург, Челябинск, Уфа                             |                                                                  | Пароль должен состоять как минимум из 8 симеолое и содержать как минимум 3 разновидности симеолое<br>завлаеные буквы, стоочные буквы, цифры и специальные симеолы |
| Редактировать                                                         | Кодовав фраза * 😮                                                |                                                                                                    |
|                                                                       | Должность *                                                      | консультант                                                                                                    |
| Пользователь                                                          | Контактный телефон *                                             | Доб.                                                                                                    |
|                                                                       |                                                                  | Код отраны Код города Номер телефона Доб.номер                                                                                                    |
|                                                                       |                                                                  |                                                                                                    |
| аминистратор                                                          | Адрес электронной почты                                          |                                                                                                    |
| толномоченный специалист                                              |                                                                  | Последнее изменение:                                                                                                    |
| пециалист с правом направления шаблона                                |                                                                  | Сохранить Отмена                                                                                                    |
| нтракта участнику                                                     |                                                                  |                                                                                                    |
| ециалист с правом согласования закулки                                |                                                                  |                                                                                                    |
| Редактировать                                                         |                                                                  |                                                                                                    |
|                                                                       |                                                                  |                                                                                                    |
| Администрирование                                                     |                                                                  |                                                                                                    |
| пистрация пользователей                                               |                                                                  |                                                                                                    |
|                                                                       |                                                                  |                                                                                                    |

Статус отправки плана закупок в ЕИС можно посмотреть, нажав на кнопку действия и выбрав меню «Посмотреть статус отправки» (см. рис.19).

| 16.01.2016 11                                                                                         | :22 (+03:00) 💭 Хомич Андрей Борисович Выйти         | X                                                                     |
|----------------------------------------------------------------------------------------------------|-----------------------------------------------------|-----------------------------------------------------------------------|
| DADAUCIU                                                                                              | BET Minth                                           | Отправить на ООС                                                      |
|                                                                                                    |                                                     | Посмотреть статус отправки                                            |
| Информация Управление закупками Участие в закупках Справочники ИМЦ Личный кабинет                     |                                                     | Повторить отправку на ООС                                             |
| Главная ) Планирование ) Планы                                                                        |                                                     | Отменить удачную отправку<br>Отменить удачну отправку ПГ на ООС       |
| Документ: План                                                                                        |                                                     | Получить пакет отправки на ООС                                        |
|                                                                                                    |                                                     | Печать по форме ООС                                                   |
| Основная информация Позиции История действий Версии документа Включен в документы Итоговые показатели |                                                     | Печать по альтернативной форме<br>Нет прав                            |
| 6                                                                                                    |                                                     |                                                                       |
| Наименование документа                                                                                | омер Опубликован Дата<br>едахции на ООС утверждения | Статус отправки плана-графика в ЕИС можно посмотреть, нажав на кнопку |
| План                                                                                                  | 1 - 16.01.2016 10:37                                | «Посмотреть статус отправки»                                          |
| Bcero saniiceii: 1                                                                                    |                                                     |                                                                       |

Если позиции Плана закупок сформированы корректно и не противоречат действующему законодательству, то План закупок будет интегрирован в личный кабинет заказчика на сайте ЕИС в раздел «Реестр плана закупок». Если же План закупок не пройдет проверку на сайте ЕИС, то он будет возвращен заказчику с указанием ошибок, которые необходимо исправить.

В случае, если в статусе отправки появляется ошибка авторизации - это означает некорректность введенных логина и пароля пользователя или отсутствие у такого пользователя права работы с планом закупок на сайте ЕИС.

Внимание! Если в личном кабинете заказчика на сайте ЕИС уже создан План закупок на текущий период, который не был интегрирован из АИС МЗ, то отправка Плана закупок из АИС МЗ на сайт ЕИС будет невозможна!

В случае успешной передачи данных в ЕИС статус отправки будет следующим: «Загрузка завершена успешно».

После интеграции Плана закупок в личный кабинет заказчика на сайте ЕИС, его требуется опубликовать.

Все последующие изменения Плана закупок формируются в АИС МЗ. После утверждения очередных изменений, на закладке «Версии документа» появляется новая версия Плана закупок с изменениями. Эта версия Плана закупок направляется на сайт ЕИС и в личном кабинете заказчика ее требуется опубликовать. При этом аннулировать предыдущую версию Плана закупок в личном кабинете заказчика на сайте ЕИС не требуется!

Внимание! Создание, редактирование позиций плана закупок на сайте www.zakupki.gov.ru категорически запрещено!